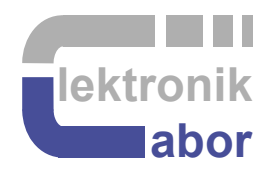

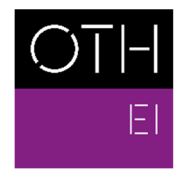

OSTBAYERISCHE TECHNISCHE HOCHSCHULE REGENSBURG

ELEKTRO- UND INFORMATIONSTECHNIK

# **Embedded Linux Combining the DE1-SoC Board with the DCDCbuck Board**

Prof. Dr. Martin J. W. Schubert, Electronics Laboratory, OTH Regensburg, Regensburg, Germany

# **Embedded Linux Combining the DE1-SoC Board with the DCDCbuck Board**

Abstract. Employing some hardware/software codesign, today called "embedded".

### **1** Introduction

#### 1.1 Goals

Goal is the Employment of some hardware/software codesign (embedded) to illustrate how it works and gain new possibilities.

#### 1.2 Acknowledgements

The author would like to thank Alexander Forster [11] for implementing *Linux* into this practical training.

### 1.3 Outline

The organization of this communication is as follows:

- Section 1: Introduction
- Section 2: Using the ARM Core Embedded on the FPGA

Section 3: Preparations for the Embedded Exercises.

- Section 4: Conclusion.
- Section 5: References

### 2 Using the ARM Core Embedded on the FPGA

The Cyclone V FPGA on the DE1-SoC board contains an 800MHz dual-core AMR Cortex-A9 MPCore processor [35]. This chapter demonstrates how to use it for data transfer between the FPGA and a PC.

#### Acronyms:

ARM Advanced RISC Machine, a computer architecture family [27].AXI Advance eXtensible Interface [28]. On-chip bus protocol developed by <u>ARM</u>.HPS Hard Processor System [29]

#### Start the *Linux* [30] Server:

- Start *DE1-SoC* board
- Connect USB cable to Computer and mini- USB B [31] plug at the upper right corner of the DE1-SoC board
- Determine COM-Port number: Gerätemanager → Anschlüsse (COM & LPT) → USB serial Port (COM#)
- Start *PuTTY* [32]: set: serial, COM#, baud rate: 115200 [save session: hps], as shown in Fig. 2.
- Insert *microSD* [33] card into the SD card slot near the USB mini-B plug as shown in Fig. 2.2(c).
- Boot *Linux* system on *microSD* card by switching the *DE1-SoC* board's power OFF → ON or press the left or medium of the 3 little push buttons, which are located on the right hand side of the big push buttons.
- Program the Cyclone-V FPGA with the Quartus programmer
- System prompt: user input

Fig 2.1 illustrates how to figure out COM# of your serial port. In this figure it is COM3.

Hold your mouse on the *Windows* sign ( $\blacksquare$ ), click right mouse button  $\rightarrow$  *Device Manager* (dt.: *Geräte-Manager*) to get into this menu.

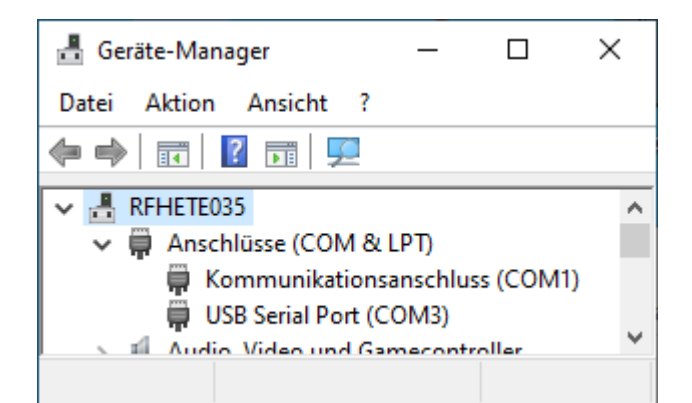

**Fig. 2.1:** Determine the COM port number of your serial connection via the *mini-USB B* plug.

Fig. 2.2 illustrates how to connect the DE1-SoC board with a PC using a mini-USB-B [31] cable and where to insert the microSD card with the Linux.

Fig 2.3 illustrates the PuTTY window printing data.

PuTTY interface (right): Connection type: serial Serial line: *COM*# Speed: 115200 baud [Save configuration as session *hps*]

To figure out #, use the *MS Window's* device manager (dt. Gerätemanager) > Anschlüsse > USB Serial Port (COM#).

| S Put In Conliguration                                                                                                    |                                                                                                    | ? ×                                                                   |
|----------------------------------------------------------------------------------------------------|----------------------------------------------------------------------------------------------------|-----------------------------------------------------------------------|
| ategory:                                                                                                    |                                                                                                    |                                                                       |
| <ul> <li>Session</li> <li>Logging</li> <li>Terminal</li> <li>Keyboard</li> <li>Bell</li> <li>Features</li> <li>Window</li> <li>Appearance</li> <li>Behaviour</li> <li>Translation</li> <li>Selection</li> <li>Connection</li> <li>Data</li> <li>Proxy</li> <li>SSH</li> <li>Serial</li> <li>Telnet</li> <li>Rlogin</li> <li>SUPDUP</li> </ul> | Basic options for your PuTTY s         Specify the destination you want to connection line         COM3         Connection type:         ○ SSH ● Segial ○ Other:         Teln         Load, save or delete a stored session         Saved Sessions         Default Settings         hps         Close window on exit:         ○ Always ○ Never ● Only on exit | ession<br>ect to<br>Speed<br>115200<br>et ~<br>Load<br>Saye<br>Delete |

(**b**) *mini-USB B* [30] plug at *DE1-SoC* board

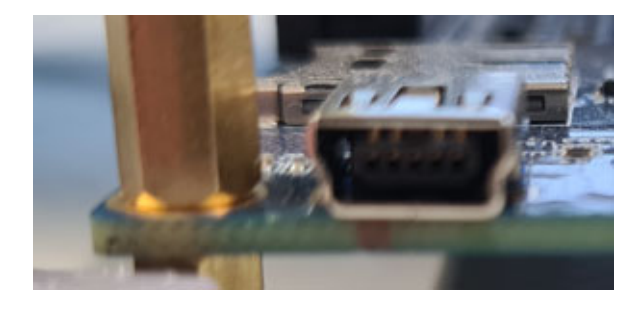

Fig. 2.2: USB connection between PC and DE1-SoC board:

(c) mini-USB B and microSD [32] card

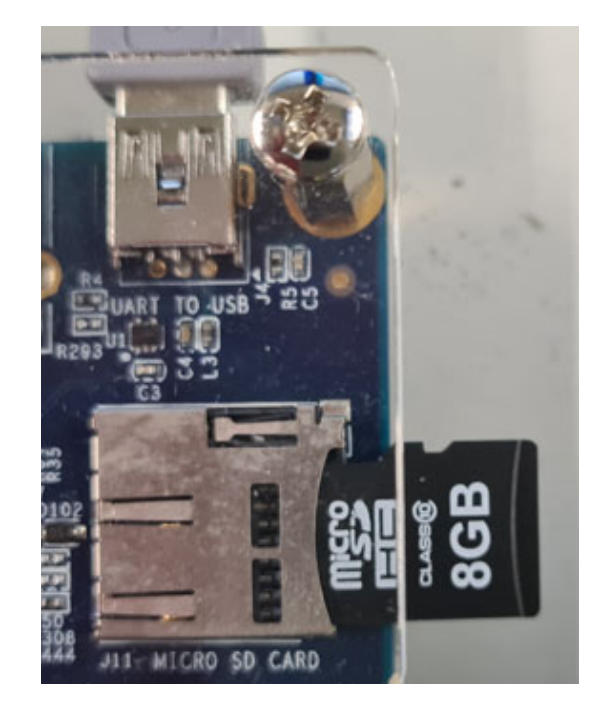

| P COM6 - PuTTY                          |      |        |        |        |        |          |          |      |     | ×      |
|-----------------------------------------|------|--------|--------|--------|--------|----------|----------|------|-----|--------|
|                                         |      |        |        |        |        |          |          |      |     |        |
| socrpga login: root                     |      |        |        |        |        |          |          |      |     |        |
| root@socipga:~# is                      |      |        |        |        |        |          |          |      |     |        |
| nex_timer trace_data                    |      |        |        |        |        |          |          |      |     |        |
| root@socipga:~# cd hex_timer            |      |        |        |        |        |          |          |      |     |        |
| root@socipga:~/hex_timer# ./hex_timer 5 |      |        |        |        |        |          |          |      |     |        |
| root@socipga:~/hex_timer# cd/trace_data |      |        |        |        |        |          |          |      |     |        |
| root@socipga:~/trace_data# ls           |      |        |        |        |        |          |          |      |     |        |
| monitor set_w                           |      |        |        |        |        |          |          |      |     |        |
| root@socfpga:~/trace_data# ./monitor 10 |      |        |        |        |        |          |          |      |     |        |
| 0 : ./monitor                           |      |        |        |        |        |          |          |      |     |        |
|                                         |      |        |        |        |        |          |          |      |     |        |
| 0: Uwanted = 1250 mV, Uout = 1250 mV,   | iL = | 5 mA,  | iout = | 7 mA,  | Uref = | 2044 mV, | Uoutav = | 2054 | mV, |        |
| 1: Uwanted = 1250 mV, Uout = 1250 mV,   | iL = | 22 mA, | iout = | 10 mA, | Uref = | 2044 mV, | Uoutav = | 2068 | mV, |        |
| 2: Uwanted = 1250 mV, Uout = 1250 mV,   | iL = | 1 mA,  | iout = | 6 mA,  | Uref = | 2044 mV, | Uoutav = | 2068 | mV, |        |
| 3: Uwanted = 1250 mV, Uout = 1250 mV,   | iL = | 16 mA, | iout = | 12 mA, | Uref = | 2044 mV, | Uoutav = | 2068 | mV, |        |
| 4: Uwanted = 1250 mV, Uout = 1250 mV,   | iL = | 22 mA, | iout = | 10 mA, | Uref = | 2044 mV, | Uoutav = | 2068 | mV, |        |
| 5: Uwanted = 1250 mV, Uout = 1250 mV,   | iL = | 39 mA, | iout = | 5 mA,  | Uref = | 2044 mV, | Uoutav = | 2068 | mV, |        |
| 6: Uwanted = 1250 mV, Uout = 1250 mV,   | iL = | 28 mA, | iout = | 10 mA, | Uref = | 2044 mV, | Uoutav = | 2068 | mV, |        |
| 7: Uwanted = 1250 mV, Uout = 1250 mV,   | iL = | 24 mA, | iout = | ll mA, | Uref = | 2044 mV, | Uoutav = | 2068 | mV, |        |
| 8: Uwanted = 1250 mV, Uout = 1250 mV,   | iL = | 18 mA, | iout = | 10 mA, | Uref = | 2044 mV, | Uoutav = | 2068 | mV, |        |
| 9: Uwanted = 1250 mV, Uout = 1250 mV,   | iL = | 10 mA, | iout = | 8 mA,  | Uref = | 2044 mV, | Uoutav = | 2068 | mV, |        |
| root@socfpga:~/trace_data# ./set_w 1234 |      |        |        |        |        |          |          |      |     |        |
| Wert wird auf 1234 gesetzt              |      |        |        |        |        |          |          |      |     |        |
| root@socfpga:~/trace_data# ./monitor 3  |      |        |        |        |        |          |          |      |     |        |
| 0 : ./monitor                           |      |        |        |        |        |          |          |      |     |        |
| 1 : 3                                   |      |        |        |        |        |          |          |      |     |        |
| 0: Uwanted = 1234 mV, Uout = 1234 mV,   | iL = | 0 mA,  | iout = | l mA,  | Uref = | 2046 mV, | Uoutav = | 2046 | mV, |        |
| 1: Uwanted = 1234 mV, Uout = 1234 mV,   | iL = | -2 mA, | iout = | 14 mA, | Uref = | 2046 mV, | Uoutav = | 2046 | mV, |        |
| 2: Uwanted = 1234 mV, Uout = 1234 mV,   | iL = | 3 mA,  | iout = | 14 mA, | Uref = | 2046 mV, | Uoutav = | 2046 | mV, |        |
| root@socfpga:~/trace_data#              |      |        |        |        |        |          |          |      |     | $\sim$ |

**Fig. 2.3:** Window "*COM*# - *PuTTY*" showing measured data of signals w ( $u_{wanted}$ ), v ( $u_{ADC}$ , sampled ADC out),  $i_L$  (sampled inductor current  $i_L$ ),  $i_out$  (sampled output current  $i_{out}$ ),  $U_{ref}$  (reference voltage for current +/- measurement),  $U_{out,av}$  (average output voltage measured as output of the RC lowpass ( $R_a$ ,  $C_a$ ) on the *DCDCbuck\_Rev.10.02* board.)

## **3** Preparations for the Embedded Exercises

This part is typically not done during the standard practical training.

### **3.1** Modifications to be done at the *VHDL* code to include the *HPS*:

(This is done for files of the practical training)

1. Copy file AxiInterface.vhd to directory ...\Models\_DCDCbuck\VHDL\Quartus\ci\_de1soc\_DCDCbuck\_hps

2. Copy entity instantiation i\_AxiInterface: entity work.AxiInterface(arch\_AxiInterface) PORT MAP(...) into ci\_de1soc\_DCDCbuck.vhd

3. Add file hps.vhd to Quartus project (Project > Add/Remove File in Project > hps.vhd > Apply > OK

4. Add file AxiInterface.vhd to Quartus project (Project > Add/Remove File in Project > AxiInterface.vhd > Apply > OK Sequence in Window of: Project > Add/Remove Files in Project >

1. AxiInterface.vhd, 2. hps/ip/hps/synthesis/hps.vhd, 3. hps/ip/hps/synthesis/hps.qip

(a) Clear entry in library properties of hps/ip/hps/synthesis/hps.vhd

(b) compile -> error within fitter

(c) run tcl script hps\_sdram\_p0\_pin\_assignments.tcl using Tools > Tcl Scripts >

(d) compile again (should work now)

5. signals reg\_w, reg\_v, reg\_iL, reg\_iout, reg\_vref, reg\_voutav into the system:

(a) Within directory ...\Models\_DCDCbuck\VHDL\Quartus\ci\_de1soc\_DCDCbuck\_hps, architecture rtl ci de1soc DCDCbuck OF ci de1soc DCDCbuck, add

- (i) component declaration of de1soc\_DCDCbuck, add the 4 port signals:
- reg\_w,reg\_v,reg\_iL,reg\_iout: OUT std\_logic\_vector(31 downto 0)); (ii) Add signal declaration:

"SIGNAL reg\_w,reg\_v,reg\_iL,reg\_iout,reg\_vref,reg\_voutav: std\_logic\_vector(31 DOWNTO 0);" to ci\_de1soc\_DCDCbuck (iii) Add the 4 signal in component instantiation of de1soc\_DCDCbuck

i\_fpga:de1soc\_DCDCbuck ... PORT MAP(...,reg\_w,reg\_v,reg\_iL,reg\_iout);

(b) Within directory ...\Models\_DCDCbuck\VHDL\VHDL\rtl\de1soc add the 4 signals into the PORT of entity de1soc\_DCDCbuck:

ENTITY de1soc\_DCDCbuck IS ...

PORT(...,reg\_w,reg\_v,reg\_iL,reg\_iout:OUT std\_logic\_vector(31 downto 0) );

### 3.2 Preparation of a *microSD* Card.

We have to copy a *Linux* [30] image on the microSD card [33]. First download the file DE1 SoC SD.zip (66 495 KB) from [34] und unpack the required image named DE1 SoC SD.iso (1 899 724 KB) as detailed in the "DE1-SoC Getting Started Guide" [35]. Then a Software like Rufus [36] can be used on the Windows Microsoft 10 [37] operating system (OS) to copy the image bit-accurate on the microSD card as illustrated in Fig. 3.2. Use button "Auswahl" to select the image DE1 SoC SC.img. Click on button START to write the image on the microSD card, click on SCHLIESSEN to quit the Rufus Software.

| g                                                                             |                                          |  |  |  |
|-------------------------------------------------------------------------------|------------------------------------------|--|--|--|
| Laufwerk                                                                      |                                          |  |  |  |
| NO_LABEL (D:) [16 GB]                                                         |                                          |  |  |  |
| Startart                                                                      |                                          |  |  |  |
| DE1_SoC_SD.img                                                                | <ul> <li>AUSWAHL</li> </ul>              |  |  |  |
| Partitionsschema                                                              | Zielsystem                               |  |  |  |
| MBR V BIOS (bzw. UEFI-CSM)                                                    |                                          |  |  |  |
| <ul> <li>Erweiterte Laufwerkseigenschaften</li> </ul>                         | n einblenden                             |  |  |  |
| Formatierungseinstell                                                         |                                          |  |  |  |
| ronnatierungseinsten                                                          | lungen                                   |  |  |  |
| 16 GR                                                                         |                                          |  |  |  |
| Datainutan                                                                    | Caillo das Turadaus assistant            |  |  |  |
| LIATRICVCTRIT                                                                 | Große der Zuordnungseinneit              |  |  |  |
| FAT32 (Standard)                                                              | 8102 Bute (Standard)                     |  |  |  |
| FAT32 (Standard)                                                              | <ul> <li>8192 Byte (Standard)</li> </ul> |  |  |  |
| FAT32 (Standard)                                                              | einblenden                               |  |  |  |
| FAT32 (Standard)     Frweiterte Formatierungsoptionen  Status                 | einblenden                               |  |  |  |
| FAT32 (Standard)    Frweiterte Formatierungsoptionen Status                   | einblenden                               |  |  |  |
| FAT32 (Standard)   FAT32 (Standard)   Frweiterte Formatierungsoptionen Status | e inblenden<br>FERTIG                    |  |  |  |
| FAT32 (Standard)    FAT32 (Standard)                                          | FERTIG                                   |  |  |  |

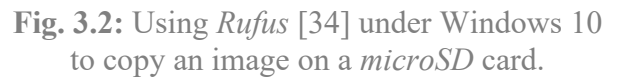

#### 3.3 First *Linux* Operations on the *ARM* Processor

We assume that the *monitor* and *set\_w* executable programs are not yet on the *microSD* card.

**Listing 3.3**: first *Linux* operations on the *ARM* processor

| // list directory                     |
|---------------------------------------|
| // list directory with all properties |
| // create directory trace_data/       |
| // go into directory trace_data/      |
| // go into directory trace_data/      |
| // create directory bin/              |
|                                       |

#### 3.4 Preparing the *microSD* card on a *Linux* Computer

Checking the *microSD* card on a *Linux* computer, we will see that it contains 2 partitions now with a size of 589 MB and 1100 MB. The latter contains the directories *home/* and *home/root/*. Within the latter we find our selfmade directory and file *home/root/trace\_data/monitor*.

#### Some basic knowledge for operation within Linux environment

- Getting the terminal window path: *right mouse button* in window  $\rightarrow$  *open in Terminal*
- "~/" is root directory, "./" is this and "../" is parent directory
- **mkdir** and **rmdir** are make and remove directory.
- Permission problems: precede a command by **sudo** (*super-user do*)
- Rename something: \$ mv <name1> <name2> or \$ sudo mv <name1> <name2> Example with permission: \$ sudo mv meas trace\_data

- Grant to all directory contents read/write/exe rights: \$ sudo chmod 777 ./
- Remove recursively (i.e. also directory contents): \$ sudo rm -r <filename>
- Make directory: \$ mkdir trace\_data
- Change directory: \$ cd trace\_data

#### Create executable monitor.

- create directory *trace\_data* and go into this directory
- copy main.c and MakeFile into trace\_data/ and create there an empty folder bin/
- in window *trace\_data*/ click *right mouse button* → *open in terminal* type command **make**.

If make does not work properly, install C compiler for ARM using

- \$ sudo apt install gcc-arm-linux-gnueabihf
- Make should create in *bin*/ files *monitor* and *main.o*; whereas *main.o* may be deleted
- \$ 1s -a1 // do my files have sufficient rights to be copied?
- \$ chmod 777 \* // grant all rights to all files in the actual directory.
- Copy

### 3.5 Testing the Own C Program microSD card on Linux on ARM

Listing 3.5: Run *Linux* on the *ARM* processor to monitor data

... DCDCbuck\_Rev10 board must be connected and run at this point to deliver the required monitoring data
# ./monitor // print 50 measurement lines, DCDCbuck\_Rev10 must run at this point!

<make *PuTTY* window COM# wider using the mouse to avoid undesired line feeds>

**#** ./monitor 10 // example 10 is the number of desired measurement lines

- **#** ./monitor 10 > monitor.log // write output into file *monitor.log*.
- **#** ./cat monitor.log // print the contents of *monitor.log* in the PuTTY window.
- **#** ./set\_w 1234 to set w=1234mV, set sw(9:6) ="1111" to make that value of w active.

#### 3.6 Install Ethernet Connection to DE1-SoC Board

#### Linux operations in the PuTTY window

- Open Putty: cd /etc/network
- vi interfaces // open file *interfaces* with editor vi
- **d** <to delete the 2 lines containing string *eth0*>
- $i \rightarrow Enter$  to insert a line // key 'i' for insert
- insert the following 3 lines: iface eth0 inet static
  - <tab> address 10.0.0.2 //region 10, board addressed by trailing 2, PC by 1 <tab> netmask 255.255.255.0
- $ESC : wq \rightarrow Enter$
- // write (save) file and quit
- cat interfaces
- ifup eth0
- // print file interfaces to check its contents
  // interface upload

#### Windows operations

- Hit Windows key  $\blacksquare$ , type **Ethernet**  $\rightarrow$  Return  $\rightarrow$  click on Adapteroptionen ändern
- Identify the *Ethernet* adaptor connected to the *DE1-SoC* board, left-click on it

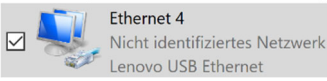

- Window *Status of Ethernet*# opens → click on *Eigenschaften (Properties)*
- Click on Internet-Protokoll, Version  $4 \rightarrow$
- Set IP-Adresse 10.0.0.1, Subnetz-Maske 255.255.255.4.

#### (c) TCP/IPv4 settings (a) status window (b) adaptor properties Jatus von Ethernet 4 Eigenschaften von Internetprotokoll, Version 4 (TCP/IPv4) Eigenschaften von Ethernet 4 Allgemein Netzwerk Freigabe Allgemein IP-Einstellungen können automatisch zugewiesen werden, wenn das Netzwerk diese Funktion unterstützt. Wenden Sie sich andernfalls an den Netzwerkadministrator, um die geeigneten IP-Einstellungen zu beziehen. Verbindung herstellen über: Verbindung -IPv4-Konnektivität: Enovo USB Ethemet Kein Netzwerkzugriff IPv6-Konnektivität Kein Netzwerkzugrif Konfigurieren. O IP-Adresse automatisch beziehen Medienstatus: Aktiviert Diese Verbindung verwendet folgende Elemente Folgende IP-Adresse verwende Dauer: 00:04:37 Übertragungsrate 1,0 GBit/s IP-Adresse: 10.0.0.1 Details... Subnetzmaske: 255.255.255.0 Standardgateway: Internet NUIS 5.3 Packet Hiter Driver Internetprotokoll, Version 4 (TCP/IPv4) Microsoft-Multiplexorprotokoll für Netzwerkadapter DNS-Serveradresse automatisch bezieher Aktivität Folgende DNS-Serveradressen verwenden Empfange Bevorzugter DNS-Server: Installieren... Deinstallieren Eigenschaften Beschreibung TCP/IP, das Standardprotokoll für WAN-Netzwerke, das den Datenaustausch über verschiedene, miteinander verbundene Netzwerke ermöglicht. Alternativer DNS-Server: 141 0 Einstellungen beim Beenden überprüfer Eigenschaften Eigenschaften Diagnose Erweitert... OK Abbrechen OK Abbrechen Schließer

Fig. 7.6: Ethernet setting windows

*Linux* operations in *PuTTY* window, after every start on the *microSD* card:

- ifup eth0 // upload interface setup
- ping 10.0.0.1  $\rightarrow$  CTRL+C // ping must reach target, CTRL+C stops ringing
- User:  $root < enter > \rightarrow Password: root < enter >$

#### Window operations to see the microSD card:

- Open WinScp → neues Verbindungsziel: SFTP, Serveradresse 10.0.0.2, Port 22, User=root, Pwd=root, Verbindung vertrauen → ja
- Now you can exchange data between *Windows*  $\Leftrightarrow$  *microSD* card using *WinSCP*.

#### 3.7 Save and Duplicate an Image-File Using Linux Ubuntu

- Select Open in Terminal on Linux desktop background
- **ls** /dev // list devices *sda* = memory of the virtual machine (VM) with *Linux sdb* = memory of *microSD* card
- Commands used below: dd: disc dump, if: input file, of: output file, bs: block size, count=#: number of block to be copied, status=progress displays operation progress.
- Copy an image of the *microSD* card to a file in Ubuntu (will be 2500 MB big!) sudo dd if=/dev/sdb of=microSD\_ref\_0 bs=1M count=2500 status=progress
- Copy the image in Ubuntu to the *microSD* card (2500 MB = all → may be omitted) sudo dd if=microSD\_ref\_0 of=/dev/sdb bs=1M count=2500 status=progress
- Attention: if accidently sda is used, the *Linux* within the virtual machine is overwritten!

### 4 Conclusions

*DCDCbuck* board was operated as daughterboard of *DE1-SoC* board. Some embedded (hardware / software codesign) aspects were demonstrated, reading measured data from and writing data to *VHDL* signals inside the *Cyclone-V PFGA* to an external *PC*.

### **5** References

- [1] Available: <u>https://www.terasic.com.tw</u>.
- [2] Available: <u>https://www.terasic.com.tw/cgi-bin/page/archive.pl?Language=English&No=836</u>
- [3] Available: <u>http://www.terasic.com.tw/cgi-bin/page/archive.pl?Language=English&No=886</u>
  [4] Available: <u>https://www.terasic.com.tw/cgi-</u>
- bin/page/archive.pl?Language=English&CategoryNo=165&No=836&PartNo=4
   CD ROM *DE1-SoC CD-ROM (rev.F Board) Version 5.1.2 of 2910-01-28* from [4]
- [6] DE1-SoC User Manual, Ref. F, taken from [5], available:
- https://hps.hs-regensburg.de/~scm39115/homepage/education/labs/Lab\_ElectronicBoards/DE1-SoC\_UserManual.pdf [7] DE1-SoC Schematic, Ref. F, taken from [5], available:
- https://hps.hs-regensburg.de/~scm39115/homepage/education/labs/Lab\_ElectronicBoards/DE1-SoC\_Schematic\_revF.pdf
  [8] K:\SB\Sources\EDA\Terasic\Hardware\
- [9] Bode 100 Vector Network Analyzer, Omicron Labs, Available: https://www.omicron-lab.com/products/vector-network-analysis/bode-100/
- [10] Florian Schwankner, Hardware-Erweiterung einer DC/DC-Buck-Konverter-Platine zur Messung des mittleren Spulen- und Ausgangs-Stromes mittels eines ADC, MEI-Master Projektarbeit, Elektroniklabor der OTH Regensburg, Januar 2022.
- [11] Alexander Forster, *Development of a Python to VHDL Compiler Applied to Interface an ARM Processor to an FPGA*, MEI-Master Thesis, Elektroniklabor der OTH Regensburg, September 2022.
- [12] Available: https://en.wikipedia.org/wiki/Intel\_Quartus\_Prime
- [13] Available: https://en.wikipedia.org/wiki/ModelSim
- [14] Av. https://www.intel.com/content/www/us/en/programmable/downloads/download-center.html
- [15] Linear Technology, *LTC2308, Low Noise, 500ksps, 8-Channel, 12-Bit ADC*, available Aug. 2022 : <u>https://www.analog.com/media/en/technical-documentation/data-sheets/2308fc.pdf</u>
- [16] Ribbon cable plugs: Sullins Headers SFH11-PBPC-D05-ST-BK, availble Aug. 2022 : https://www.digikey.de/en/products/detail/sullins-connector-solutions/SFH11-PBPC-D05-ST-BK/1990087
- [17] MP770803, BNC breakout to pin, available Aug. 2022: <u>https://de.farnell.com/multicomp-pro/mp770803/bnc-plug-sq-pin-socket-x-2-blk/dp/3703639?ost=bnc+to+pin&cfm=true</u>
- [18] BNC coaxial cable, available Aug 2022 : <u>https://www.farnell.com/datasheets/179130.pdf</u>
- [19] Jumper M50-1900005, available : https://cdn.harwin.com/pdfs/M50-19X.pdf
- [20] Eagle 7.2, Autodesk, available Aug. 2022 : http://eagle.autodesk.com/eagle/software-versions/7
- [21] Eagle 9.6, Autodesk, availble Aug. 2022 : https://www.autodesk.com/products/eagle/blog/autodesk-eagle-9/
- [22] Available: https://edg.uchicago.edu/~tang/VHDLref.pdf
- [23] Available: https://www.mimuw.edu.pl/~marpe/pul/card\_vhdl.pdf
- [24] Available: <u>https://www.mimuw.edu.pl/~marpe/pul/card\_1164.pdf</u>
- [25] Texas Instruments, LM27222 High-Speed 4.5A Synchronous MOSFET Driver, available: http://www.ti.com/lit/ds/symlink/lm27222.pdf
- [26] Homepage Schubert, Available Aug. 2022: https://hps.hs-regensburg.de/~scm39115/index.htm
- [27] ARM: Advanced RISC Machine, avail.: https://en.wikipedia.org/wiki/ARM\_architecture\_family
- [28] AXI: Advanced eXtensible Interface, available: https://en.wikipedia.org/wiki/Advanced eXtensible Interface
- [29] HPS: Hard Processor System, available: https://www.intel.com/content/www/us/en/docs/programmable/683717/current/hard-processorsystem-hps.html
- [30] *Linux*, available: <u>https://de.wikipedia.org/wiki/Linux</u>

- [31] *Mini-USB B*, Avalable: <u>https://www.hb-digital.de/USB-20-Kabel-USB-A-Stecker-auf-Mini-USB-Stecker</u>
- [32] [putty] PuTTY, avaiable: <u>https://www.putty.org/</u>
- [33] microSC Card, Avalable: https://de.wikipedia.org/wiki/MicroSD
- [34] *Linux* image, *Altera*, *DE1\_SoC\_SD.img*, Available : http://www.terasic.com/downloads/cd-rom/de1-soc/linux\_BSP/DE1\_SoC\_SD.zip
- [35] *Altera*, *DE1-SoC Getting Started Guide*, Available: <u>http://www.ee.ic.ac.uk/pcheung/teaching/E2\_experiment/DE1-</u> <u>SoC Getting Started Guide.pdf</u>
- [36] Rufus, available: https://rufus.ie/de/
- [37] *Microsoft, Windows 10* Operating System Available: https://de.wikipedia.org/wiki/Microsoft\_Windows\_10
- [38] Standard C++ Library reference, available: <u>https://cplusplus.com/reference/</u>
- [39] *Texas Instruments, "REF5020, 2.048-V, 3-μVpp/V noise, 3-ppm/*°*C drift precision series voltage reference*", Available Sep. 2022: https://www.ti.com/product/REF5020
- [40] Kwang Liang Chong, "Design, Manufacturing, Optimization and Characterization of a DC/DC Buck Converter Board Driving Up to 30V/4.5A for FPGA and μC Control", BA Thesis, OTH Regensburg, Electronics Lab., Feb. 2019.
- [41] Christoph Mayer, "*Reduzierung von Noise bei einer DC/DC-Buck-Konverter-Platine*", MEI-Master Projektarbeit, Elektroniklabor der OTH Regensburg, April 2022.